# ADK0204816A ブロック図

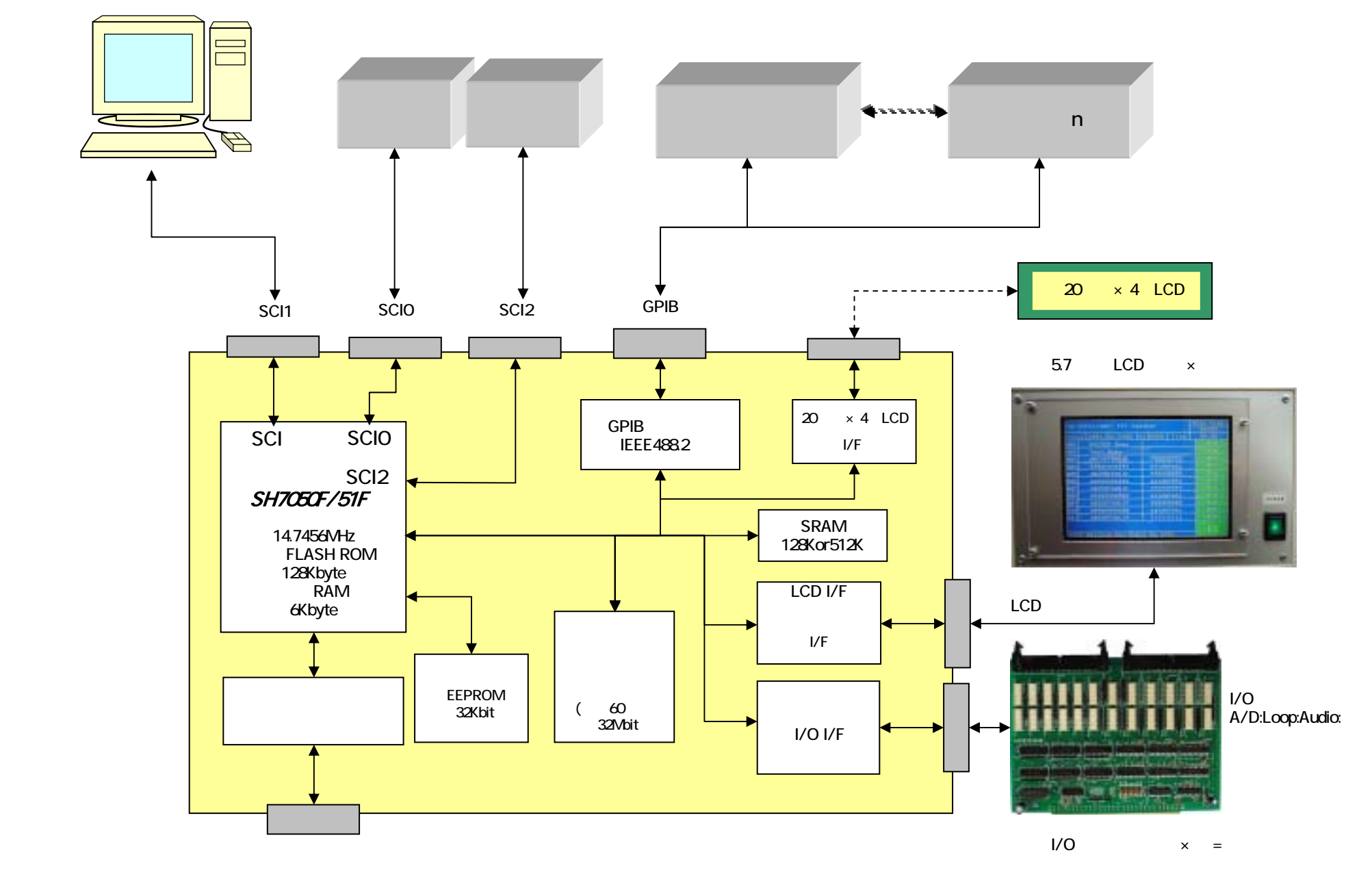

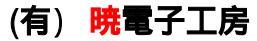

## LCD画面の機能説明

| 1.LCD画面ボタン |                     |                      |        |          |
|------------|---------------------|----------------------|--------|----------|
|            | STEP Thru/Stop      | OK:NG:COUNT表示        | メニューボタ | ン(1秒間押す) |
|            |                     |                      |        |          |
| モデル選択ホタン   | KX-FTS1BX A slog C  | hass / ቻ፤∋∄-(E∲^∥59) | Nenu 🤶 | 画面スクロール  |
|            | SelModel StepThru   | N.G. 8888 Time 89:99 |        |          |
|            | 001 GND Connect     | Analog Ground        |        |          |
|            | 082 EF*#:59238      | Digital Ground       |        |          |
|            | 003 Short Check     | DC #5VA Short Check  |        |          |
|            | 004                 | DC #5VD Short Check  |        |          |
|            | 005                 | DC #8V Short Check   |        |          |
|            | 006                 | DC #24V Short Check  |        |          |
|            | 007 Power Volts     | DC #5VA Volt Check   |        |          |
|            | 008                 | DC #5VD Volt Check   |        |          |
|            | 009                 | DC #8V Volt Check    |        |          |
|            | 010                 | DC #24V Volt Check   |        |          |
|            | 011                 | DC #12V Volt Check   |        | 判定表示     |
|            |                     |                      | Tudan  |          |
|            | *** Test Mode/ Tour | th Ja for Start #### | 20035  |          |

### 1.1 メニュー **ホ**゚タン

Menuボタンを1秒間押し続けるとLCD画面の下に各種、選択ボタンが表示されます。

| Settionel Steeling | Count 8881 Time 81:55 |            |
|--------------------|-----------------------|------------|
| 001 GND Connect    | Analog Ground         | 0.16       |
| 002 6711:031/54    | Digital Ground        | 0.16       |
| 003 Short Check    | DC +5VA Short Check   | 5.0        |
| 884                | DC +5VD Short Check   | 5.1        |
| 005 460888bpst#M&  | DC #8V Short Check    | B.1        |
| 886                | DC #24V Short Check   | 20.0       |
| 007 Power Volts    | DC +5VA Volt Check    | 5.1        |
| 008                | DC +5VD Volt Check    | 全てのボタン操作にて |
| 889                | DC +BV Volt Check     | 画面に戻る時はこのが |
| 010                | DC #24V Volt Check    | を押してください。  |
| 011                | DC +12V Volt Check    | 11.5       |
| FDFF DI LONG SKID  | LO NO STR             | old BOCK   |

FREE

このボタンはFREEとLOCKのトグルになっており表示をLOCKにしてBACKボタンを押して通常画面 に戻るとSelModel:Step:Count # タンが赤の枠に変わり画面上より操作できなくなります。 LOCKよりFREEに変更したい時はメニュ-よりLOCKボタンを押し表示をFREEにしてBACKボタンで戻ります。

AllChk

このボタンはAllChkとNG BRKのトグルになっておりAllChk時は検査がNGの時も検査項目の 最後まで検査します。NG BRKはAllChkとは逆に検査がNGの時はその場所で検査を中止します。

SKIP

スキップしたい検査項目を押すと表示がDoまたはSKIPに変わりますのでBACKボタンを押して 検査画面に戻ります。以上、3項目はボード上のEEPROMに記憶されます。

| KX-FTS1BX Analog C | hassis FXyA-KEFTHES)  | Marriel A |       |
|--------------------|-----------------------|-----------|-------|
| Selfonel Steptoru  | Count 8881 Time 81155 |           |       |
| 012 SMrSensor      | HOOK SW Check         | Do        |       |
| 013                | Tone-Pulse SW Check   | Skip      |       |
| 814                | Paper Sensor Check    | Sicip     |       |
| 815 L-CUMP-KDP     | LINE Current          | Do        |       |
| 016                | Pulse Dial Check      | Do        |       |
| 017 H.S Transmit   | Line out Check        | Do        |       |
| 018                | Mute Check            | Do        |       |
| 019 H.S Receive    | H.S SP out check      | Do        |       |
| 828                | Side Tone check       | Do        | 終了する時 |
| Ø21 BELL           | BELL LOW Rate         | Do        | >     |
| 022 EXT TEL        | LINE Current          | Do        |       |
| FREE OF ICHA SKIP  | End N.G Bri           | ght BACK  |       |

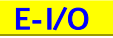

増減します。希望のポート及びビットの場所を押すと色が反転し拡張I/Oに出力します。 インポートは入力があれば水色に表示が反転します。モニターを終了する時はBACKボタンでぬけてください。

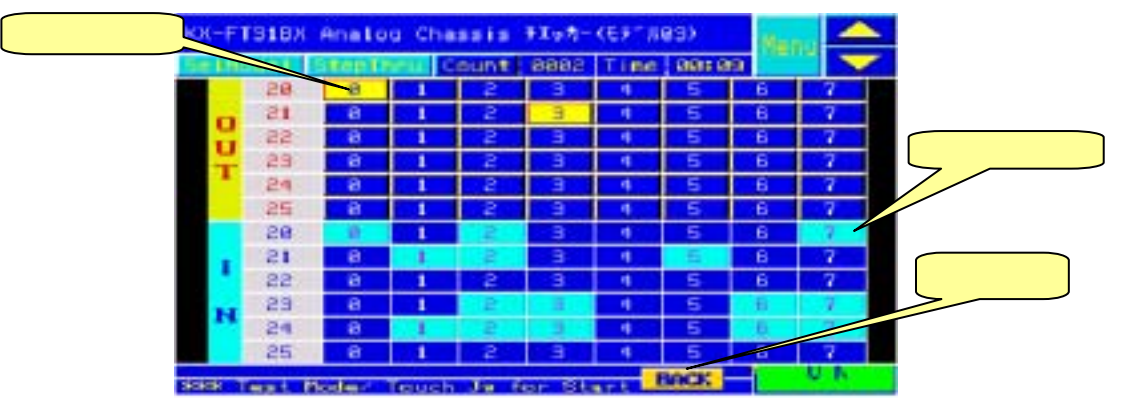

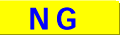

このボタンは検査項目の各ステップのNGの状態を数字で見ることができます。 (注) 電源を切ると、ここに表示されているデータはクリアされます。

| KX-FT918X Analog C | hassis Checker(E)"  88) | Maran 📥  |
|--------------------|-------------------------|----------|
| Selficiel Steption | Count 8883 Time 88:12   |          |
| @12 SM/Sensor      | HOOK SW Check           | 0        |
| 013                | Tone-Pulse SW Check     | 3        |
| 014                | Paper Sensor Check      | 1        |
| 015 L-Cunnade      | LINE Current            | .0       |
| 016                | Pulse Dial Check        | .0       |
| 017 H.S Transmit   | Line out Check          | -0       |
| 016                | Mute Check              | 0        |
| 019 H.S Receive    | H.S SP out check        | .0       |
| 628                | Side Tone check         | - 0      |
| 021 0ELL           | DELL LOW Rate           | 0        |
| INCE EXT TEL       | LINE Current            |          |
| FREE ALICHE SKIP   | T-TO N.G Bri            | aht BOCK |

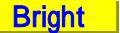

LCD画面の輝度を調整します。出荷時はデフォルト値を入れていますが、設置場所に応じてスクロールボタンで調整してください。設定値はボード上のEEPROMに記憶されます。

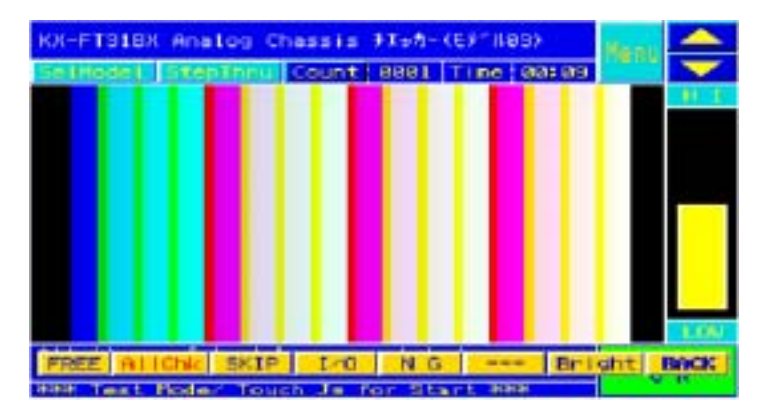

BACK

全てのボタン操作にて検査画面に戻る時はこのBACKボタンに終了してください。

サブメニューについて

検査画面よりMenut タンを1秒間押し続けるとLCD画面の下にメニュ-が表示されます。

表示後、再度Menuボタンを押すとボタンの表示がかわります。(裏メニュー)

| KX-FT318X Analog C | hassis #ToA-(Er/Nes)  |          |
|--------------------|-----------------------|----------|
| SetHodel StepTanu  | Count 8881 Time 81+56 |          |
| 1881 GND Connect   | Analog Ground         | 0.10     |
| 1882 EF AT032454   | Digital Ground        | 0.8      |
| 003 Short Check    | DC +5VA Short Check   | 5.0      |
| 884                | DC 45VD Short Check   | 5,1      |
| 005 4686885ps2X58  | DC #8V Short Check    | 0.1      |
| 19695              | DC #24V Short Check   | 2361, 69 |
| 887 Power Volts    | DC +5VA Volt Check    | 5.1      |
| 868                | DC +5VD Volt Check    | 254,1    |
| 663                | DC +BV Volt Check     | 0,1      |
| 818                | DC #24V Volt Check    | 294.1    |
| 631.1              | DC +12V Volt Check    | 11.6     |
| snd On             | Logo TP               | BACK     |

このボタンはSnd On : Snd Off のトグルになっており制御内ブザーのON・OFFを選択します。

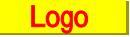

このボタンは電源投入時の指定されたオープニング画面を表示します。 表示後、再度LCD画面を押すと検査画面に戻ります。

# TP ADJ

このボタンはタッチパネルの調整をするモードです。出荷時に調整はしていますが、 なんらかのトラブルにて再調整する場合はボタン位置の精度に関係しますので慎重に進んでください。 調整はLCD画面のメッセージが表示されます。データが確定すると1秒間ブザーがなり次のステップに進みます。 調整項目が2ヶ所、確認項目が2ヶ所になっていて正常に終了するともとの検査画面にもどります。 調整値はボード上のEEPROMに記憶されます。

| 100      |        |  |
|----------|--------|--|
|          |        |  |
|          |        |  |
|          |        |  |
| マークの中心を持 | してください |  |

# プログラムの作成方法

ここでは、プログラム作成の流れ・各ツールの使用方法を簡単に説明します。

本装置に付属のサンプルプログラムはイエローソフト社の統合開発環境YelloeIDE + YCSHを使って確認しております。 YelloeIDEとはCコンパイラまたはアセンブラをWindows上のGUIでエディットからプログラムのダウンロードまで 統合的に開発することができます。

YellowIDEの詳しい説明はイエローソフト社のホームページをご覧下さい。(http://www.yellowsoft.com/)

デバック中のYellowIDEの画面 〒BYW00W9805W2000WW5014WW5014100 ファイルビ オロジェクトビ 東干ビ ターsナルビ フールロ 純地ビ ワインドウビ ヘルプル FW FW @ @ sr. \* 快索 Terest SHI7SH2 -101×1 4 #ifndef SCISDRC\_H . Option | F. #define SCISDRC\_H4 6 Other FRAMASTOCAL-PISS 

 Detect
 RAMA-SIGCAD-PRS

 C EXYsoftWSrcWShW705
 8

 C EXYsoftWSrcWShW705
 8

 C EXYsoftWSrcWShW705
 9

 C EXYsoftWSrcWShW705
 9

 C EXYsoftWSrcWShW705
 9

 C EXYsoftWSrcWShW705
 9

 C EXYsoftWSrcWShW705
 9

 C EXYsoftWSrcWShW705
 10

 Void
 scil\_init(void);

 D EXYsoftWSrcWShW705
 11

 Void
 scil\_init(void);

 D EXYsoftWSrcWShW705
 13

 D EXYsoftWSrcWShW705
 14

 EXYsoftWSrcWShW705
 15

 D EXYsoftWSrcWShW705
 15

 D EXYsoftWSrcWShW705
 15

 D EXYsoftWSrcWShW705
 16

 E EXYsoftWSrcWShW705
 17

 D E EXYsoftWSrcWShW705
 18

 D E EXYsoftWSrcWShW705
 18

 D E EXYsoftWSrcWShW705
 18

 D E EXYsoftWSrcWShW705
 18

 D E EXYsoftWSrcWShW705
 19

 D E EXYsoftWSrcWShW705
 19

 D E EXYsoftWSrcWShW705
 19

 D E EXYsoftWSrcWShW705
 19

 D E EXYsoftWSrcWShW705
 19</ // SCI 全初期化ルーチン // SCI0 初期化ルーチン // SCI1 初期化ルーチン // 5012 初期化ルーチン // 9011パッファに愛信し // 9011パッファに愛信し // 9011に愛信している文 // 3011に受信している文 // 3010(ッファに受信している文 // 3012(シファに受信している文 // 3012に受信している文 // 3012に受信している文 // 3010 より一文字送信 // 3010 より文字明を送信 FU. -空学误信 SC12 •1 ASH EVYSTRUSTCUSHV7050VMcmSh14VAd.Sh20.asm CSH / R /W /Z EVYst14SrcVSNV7050VMcmSh14VMcmSh14.c CSH / R /W /Z EVYst14SrcVSNV7050VMcmSh14VMcmSh14.c CSH / R /W /Z EVYst14SrcVSNV7050VMcmSh14VScStBMcs.c ASH \* \*

#### 必要な関数またはチェックルーチンを追加します。

835 void S059(void) { }\* 836 void S059(void) { }\* 837 // GP1B (こよるチエック: SAMPLE+ 838 void S060(void) { pMes[0] = "Set DMM to DC Volt Check(GP1B)"; MesPut();\* 839 R64418\_DMM = xdecitorum(Op1, 2); // OP10の初めの2文字をGP1Bアドレス(:+ 840 // SetGp1nstrument(R64410\_DMM, "F1,R5,PR3,M0,H0,S1");\* 841 Gp\_Send(R64418\_DMM, "F1,R5,PR3,M0,H0,S1"); dp\_Init();\* 842 DapRecJudge(FDKNG); // DC,20V,SLOW,FreeRun,NoHeadr,SRO硬信某止+ 843 void S061(void) { pMes[0] = "Volt Check by GP1B"; MesPutRange(RDVT);+ 844 void S061(void) { pMes[0] = "Volt Check by GP1B"; MesPutRange(RDVT);+ 845 DapRecJudge(FVLVZ); // GP1B address, OK確認回数+ 847 }+ 846 void S062(void) { }\* 849 void S063(void) { }\*

プログラムの実行ボタンを押すとコンパイルが始まりエラーが無ければメッセージがでます。 ここで本装置の電源を入れてください。黒いターミナルウインドウにターゲットよりメッセージが 表示されるのを確認して(はい)ボタンをクリックしてくだい。プログラムが転送されます。

| Contraction of the second                                                                                                    |              | <u>¬</u> , , , , , , , , , , , , , , , , , , , | 10000000   |        | _10) ×     |
|----------------------------------------------------------------------------------------------------|--------------|------------------------------------------------|------------|--------|------------|
|                                                                                                    |              |                                                | -          | - ***  |            |
| anert Ext1/SHC                                                                                                    |              |                                                | HI         |        |            |
| ation                                                                                                    |              | Idefine SCISDRC                                | HL         |        |            |
| BAT         BAT           EWYsolt         EWYsolt           EWYsolt         EWYsolt           EWYsolt         EWYsolt           EWYsolt         EWYsolt           EWYsolt         EWYsolt           EWYsolt         EWYsolt           EWYsolt         EWYsolt           EWYsolt         EWYsolt           EWYsolt         EWYsolt           EWYsolt         EWYsolt           EWYsolt         EWYsolt |              | 50597847<br>20697647                           | a-56200670 | 55LV   | ソンシンし安し安し文 |
| E¥Ysatt¥Src¥Sh                                                                                                    | ¥705 -1 2015 | mid_nutchar2fl                                 | lebar cli  | // 501 |            |
|                                                                                                    |              | HEA DEPENDING                                  | byer -     |        |            |

(注) デバック時及び実行時は後パネルのスイッチをRUNに切り替えてください。デバック時はマイコン内蔵ROMに ダウンローダソフトを書き込んでおきます。デバック時はボード上のRAMへ高速で転送して実行します。

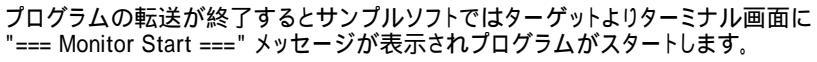

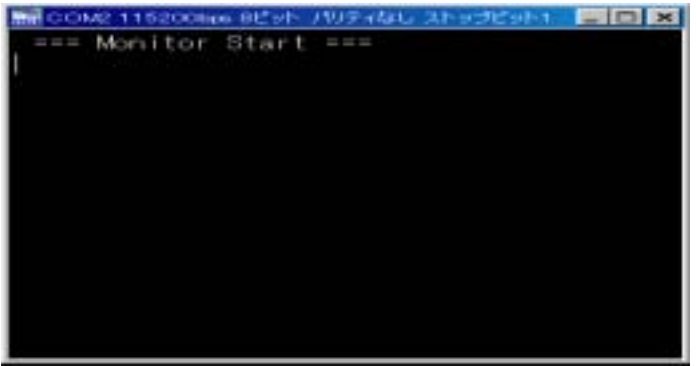

プログラムがスタートした状態で"?"を送信するとサンプルプログラムではターミナル画面に マニュアルテストのヘルプを表示するようになっています。機能はヘルプを参照してください。 さらに各コマンドの頭文字+?で各機能の詳しい説明をみることができます。 (例)"!" + "?"で内部I/O関連の説明が表示

| MT COM2 115200    | bps 8ピット ノヤリティ      | なし ストップピット1               | - 0 × |
|-------------------|---------------------|---------------------------|-------|
| === Monitor       | r Start ===         |                           | -     |
| ================= | esesses H           | elp Main                  | 100   |
| コマンド              | 応答                  | 作 業                       |       |
| A                 |                     | オーティオ・シュキレータ制御 (A?)       |       |
| 8                 |                     | 2二八'-サル・ル-7" 削御 (B?)      |       |
| E                 |                     | 拡張1/0関連コマンド (E?)          |       |
| F                 |                     | Flash ROM 関連コマント (F?)     |       |
| G                 |                     | 各値の取得,GP1B関連(G?)          |       |
| 1                 | Same and the second | 内部1/0関連コヤント* (1?)         |       |
| M00410000AA       | M:00410000          | ,AA /モリ00410000h,AA書込     |       |
| M00410080         | M:00410000          | ・・ メモリ00410000h,徳出し       |       |
| P                 | farmer an an and    | EEPROM 関連コマント*(P?)        |       |
| R838730           | 1.12.12             | レシ スタFFFF8387.30書込        |       |
| R8387             | IR:30               | レシ 2%FFFF8387(PBDRL) 読出   |       |
| S++++             |                     | S-file 関連コマンド(S?)         |       |
| TPV, TPS          | タッチハ『おい座橋           | 表示(Enterで戻る),再設定          |       |
| V                 | >                   | バージョン情報の表示                |       |
| Z                 | Z:OK                | SC1(RS232C)初期化            |       |
| EXIT              | exe_comman          | d() == True で戻る           |       |
| 2                 | >                   | これの表示                     |       |
| *********         | **********          | ************************* | 1.20  |
|                   |                     |                           | -     |

内部1/0のヘルプ画面

| COM2 115200    | bps 8ビット ノリティ | なし ストップピット1 📃 🗆 🗙 |
|----------------|---------------|-------------------|
| ===========    | ====== P      | 9部1/0             |
| コマント           | 応答            | 作業                |
| 1055           |               | OUT(255を出力        |
| 10             | IO:AA         | OUTの出力状況読出し       |
| 11             | 11:31         | INPの読出し           |
| IN5            |               | OUTの5thビットをON     |
| IF5            |               | OUTの5thビットをOFF    |
| 12             | >             | これの表示             |
| ============== |               |                   |
|                |               |                   |
|                |               |                   |

#### デバック速度について

内蔵ROM、RAMは32bit1ステート(50nsec/20MHz)でアクセスできますが、外部RAMは最速(100nsec)で バス幅8bitですから動作速度がデバック時とROM化した時の動作速度が異なります。(ROM化が約8倍速い) サンプルプログラムでは定期周期割り込みを使用していますのでデバック時とROM化した時の タイマーの実行速度は同じです。

デバック時のダウンロード時間は115200bpsでサンプルプログラムを転送するとパソコンにもよりますが 約27秒かかります。デッバック時間を短縮するために460800bpsで転送すると約10秒で転送することも 可能です。これを実現するには別途ツールが必要になります。詳しくは弊社に問い合わせください。

### プログラムのロム化

デバックがRAM上で正常に動作することが確認できたら、マイコン内蔵のFRASH ROMに書き込みます。 手順はRAMへダウンロード(S)をクリックしウインドーが開きますのでROM化(S)を選択してください。 次にツールバーのプロジェクト 再構築を実行しエラーがなければサンプルソフトではMonshxx.Sのファイル ができます。

|             | C:VYsoftVSrcVShV7050VI                        | MonSht 6¥MonSht 6.prj |
|-------------|-----------------------------------------------|-----------------------|
|             | ファイル(日) プロジェクト(日)                             | 表示(ビ)ターミナル(ロ)         |
| デバック時には必ず   |                                               | FW FW @ 30            |
| RAMへダウンロード  |                                               | My Shit 6 o           |
| に切り替んてくたさい。 | Torent JSH175H2                               | 22 #include           |
|             | Option MCSH /R /W /Z                          | 23 #include           |
|             | RAMASOUD-FO                                   | 24 #include           |
|             | E CARAMASOUT-FOHEO                            | 26 #include "         |
|             | B-C:# ROMILOHED                               | 27 #include "         |
|             | B 0.151250                                    | 28 4                  |
|             | G:♥Ysoft♥Src♥Sh♥705<br>G:♥Ysoft♥Src♥Sh♥7050♥P | 29                    |
|             | C:♥Ysoft♥Src♥Sh♥705                           | 30 int Ch             |

### マイコン内蔵FLASH ROMへの書き込み

File

電源を切り、後パネルのスイッチをFEW(FLASH WRITE ENABLE)側に切り替えてください。 弊社ではマイコン内蔵FLASH ROM書き込みに(株)アルファプロジェクトのFLASH WRITER PRO2を 使用しています。書き込む前に電源を切り後パネルのスイッチをFWT側に切り替えてください。

|                                                | 00000000000000000000000000000000000000 |                   | 12/23/4 h3 P38311<br>85/23/2017/2017/2488 |  | - |
|------------------------------------------------|----------------------------------------|-------------------|-------------------------------------------|--|---|
| 000000<br>000000<br>000000<br>000000<br>000000 | 181101                                 | 1821511<br>192151 | 18078031<br>2011453                       |  |   |

Open でMonshxx.sを指定します。

スタートを押してエラーメッセージも無く終了すると終わりです。次に装置の電源を切り後パネルの スイッチをRUN側に切り替えて電源を入れるとLCD画面が表示されプログラムが走り出します。

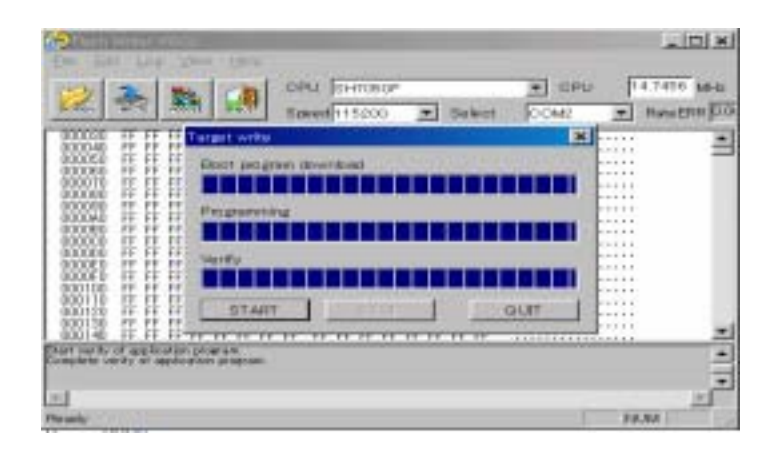

(注)Yellow Soft社のYCSHにもFLASH WRITERソフトは添付されていますが、弊社のマイコンボード上の クリスタルを変更しているので使用することはできません。

### 検査項目の編集ツール(SetChkA.exe)

検査項目の編集とモデル名の編集をしてマイコンボードのフラッシュROMに書き込みます。 またマイコンから読み出したり、ホルダに保存することができます。ベースにするモデルが あって検査項目が同じ・一部規格値の変更・検査項目削除の機種追加程度なら このソフトのみで機種追加できます。

.

|                                         | Eitig 1/0 minitar(g)                                                                                                    |
|-----------------------------------------|----------------------------------------------------------------------------------------------------|
| 書き込み・読み出しは、<br>ここで指定されている<br>ナンバーで実行します | 20002 ← Checker IDの読出 COM2 ●<br>Decker ID                                                                                                    |
|                                         | 99990 王<br>Nodel No.<br>00 王                                                                                                    |
|                                         | モデル名編集<br>モデル名編集<br>込みます。                                                                                                    |
| Checker IDの読出                           | 端末に書き込まれているチェッカーIDを読込みます。<br>チェッカーIDは誤って他のチェッカーデータを書き込まないようにするため<br>予め出荷時に弊社にて書き込んでいます。                                                                                                    |
| 検査項目編集                                  | チェッカーIDとモデルナンバーを指定してこのボタンを押してください。<br>該当する検査項目表が表示されます。                                                                                                    |
| モデル名編集                                  | LCD画面のセルモデルでモデルを選択するためここで編集しWrite Flash ROMを押して<br>ボード上のフラッシュロムに書き込みます。Read Flash ROMは接続されている端末の<br>フラッシュロムからモデルデータを読出し編集画面に表示します。                                                                                                    |
| モデル登録画面                                 |                                                                                                    |
|                                         | No.         Planet         Date         Masso           00         DOC F 231DS. Area los. Drammin. Drackers? 17. 8002 01/00/10         PLU 111215/2.6         A.           01         DOC F 231DS. Area los. Drammin. Drackers? 17. 8002 01/00/10         PLU 111215/2.6         A.           02         DOC F 231DS. Area los. Drammin. Drackers? 19. 8002 01/00/10         01/00/10         PLU 111215/2.6         A.           02         DOC F 231DS. Area los. Drammin. Provide 100/0000 01/00/10         02/07/11         For Tests 102         A.           03         EXEFT31DS. Area long. Drammin. FLVA-(42*302)         02/07/11         For Tests 102         A.           04         FFE 110S. Area long. Drammin. FLVA-(42*302)         02/07/11         For Tests 103         A.           04         FFE         FFE 110S. Area long. Drammin. FLVA-(42*302)         02/07/11         For Tests 103         A.           05         FFE         FFE |

| 88 -  | PACTIALISE INSTITUTE COMMANDA PASSAT (32 Mela) | MAZIMAZINA PAPE DEMETINA |
|-------|------------------------------------------------|--------------------------|
| 04.   |                                                |                          |
| 0%    | X44                                            |                          |
| 00    | ***                                            |                          |
| 07    | ###                                            |                          |
| ÚÚÅ . | 8.88                                           |                          |
| 001   | 1.1.1                                          |                          |
| 10    | 2.11                                           |                          |
| 11    | 111                                            |                          |
| 12    | X4X                                            |                          |
| 10    | 111                                            |                          |
| 14.   | 1.4.8                                          |                          |
| 15    | 2.2.2                                          |                          |
| 16    | 848                                            |                          |
| 12    | 2.42                                           |                          |
| 18.   | ***                                            |                          |
| 19    | 2.68                                           |                          |
| 1967  |                                                |                          |

#### 検査項目編集画面

| Check Jam E       | differ                                       |                         | Contraction of the second |            |             |                              |       |      |       |         |       |       |      |        |      |       |
|-------------------|----------------------------------------------|-------------------------|---------------------------|------------|-------------|------------------------------|-------|------|-------|---------|-------|-------|------|--------|------|-------|
| SHOP PINCO        | KATED WING FROM I                            | CMM00                   | Freed in hours            | HOWING THE | add.        | D                            | T     |      |       |         | ( par | ineri | 100  | en i e |      | an in |
| No bub - L        | PRICK Name                                   | <ul> <li>PCH</li> </ul> | LOWER                     | Upper      | UE I        | <ul> <li>Nervisse</li> </ul> | LINKE | rreq | Level | DIR     | (PA   | LOC 1 | MIS  | or i r | 21   | 05.0  |
| KX-F131           | BK                                           | 0.000                   | 02205214                  | Model #->  | 00,         |                              | 2000  |      |       |         | -     | -     | -    | -      |      |       |
| Linoallog         | Ground                                       | 003                     |                           |            |             |                              | 2000  |      |       |         | -85   | 22    | 3등   |        |      |       |
| COLUMN TAL        | Ground                                       | 004                     | 10.0                      | 10.0       | 100         |                              | 2000  |      |       |         | -16   | - 92  | 94   |        | w1-  |       |
| DC +5VA           | Short Uheck                                  | 005                     | +0.8                      | +0.0       | 25          |                              | 1000  |      |       |         | 18    | 2     | - 41 | - 11   | 21   | 4     |
| 10, +0VD          | short theat                                  | 005                     | +0.8                      | +0.0       | 21          |                              | 1000  |      |       |         | 12    | - 9   | - 11 | - 11   | 21   | -2-   |
| DC again          | Chart Check                                  | 005                     | +10.0                     | +0.5       | <u>25</u> + |                              | 1000  |      |       |         | 금종    | -3    | - 11 | - 11-  |      | 8     |
| T DC JEVA         | Mall Charle                                  | 005                     | +10.0                     | - T24.0    | 22          |                              | 2000  |      |       |         | 18    | -6    | -11  | - 61-  | £1-  | - 1   |
| 2 DC -+0 VA       | Yolf Check                                   | 007                     |                           | +0.0       | 100         |                              | 2000  |      |       |         | 12    | - 2   | - 11 | - 11   | 21   | 1     |
| 10. +9V           | Volt Check                                   | 007                     | +7.5                      | +9.5       | 23          |                              | 2000  |      |       |         | 18    | - 9   | - 11 | - 11   | 2-   | -     |
| DC +24U           | Volt Chack                                   | 007                     | +22 E                     | +94 5      | 12-         |                              | 2000  |      |       |         | -18   | -3    | -11  | - 61-  |      | -     |
| DC +170           | Wolf Check                                   | 007                     | +11 2                     | +12.2      | 100         |                              | 2000  |      |       |         | 1.0   | · *   |      | - 11   | 81   | 8     |
| LIVE S            | M Charle                                     | 01.4                    | +11.2                     | +12.2      | ***         |                              | 2000  |      |       | 00      | 00    | 100   | 60   |        | - M- |       |
| Town (P)          | Ine SM Cheele                                | 015                     |                           |            |             |                              | 2000  |      |       | - 01    | 00    | -86   | 01   |        |      | - T   |
| A Passar S        | man on these                                 | 016                     |                           |            |             |                              | 2000  |      |       | - 26    | 00    | 20    | 00   |        |      | - 6   |
| LINE DU           | creati                                       | 020                     | 705 0                     | 44.0       | n A         |                              | 1000  |      |       |         |       |       | 00   | 2      | 0    | 2 1/  |
| R Bulme D         | Unit Obeck                                   | 021                     | 57.0                      | 83.0       | 100         |                              | 3000  |      |       |         | 0.1   | - 31  | - 0  |        | ~    |       |
| The second second | t Chards                                     | 028                     | -10.0                     | -2.0       | 10          | -2.0                         | 3000  | 1000 | -20.0 | 4000    |       |       | ~    | - 9    | 6    | 1     |
| Mute Do           | enter en en en en en en en en en en en en en | 027                     | -100.0                    | -50.0      | and the     | 0.0                          | 2000  | 1000 | -20.0 | 4000    |       |       |      | 5      | ã.   | ż.    |
| HLS SP            | out check                                    | 030                     | -20.5                     | -12.5      | <b>3</b> 81 |                              | 3000  | 1000 | -20.0 | 80      |       |       |      | 3      | 11   | 1     |
| Side To           | ne check                                     | 032                     | -100.0                    | -12.0      | dR.         | -3.0                         | 3000  | 1000 | -30.0 | 4000    |       |       |      | 3      | ήĿ.  | 1     |
| 1 RELLIO          | M Rate                                       | 040                     | 50.0                      | 95.0       | - <u>H</u>  | 010                          | 3000  | 20   | 4.9   | -10-0-0 | 0     | 1     |      | ~      | -    | -     |
| 2 LINE DU         | r penă                                       | 043                     | 25.0                      | 50.0       | nA.         |                              | 3000  |      |       |         |       |       |      | 2      | 0    | 2.2*  |
| EX-HOOK           | OFF                                          | 0.44                    |                           |            | -           |                              | 3000  |      |       |         | 00    | 00    | 10   | -      | - T  | -     |
| 4 MONSEL          | Lów                                          | 045                     | -23.0                     | -17.0      | riff(       | 1.0                          | 3000  | 1000 | -10.0 | - 50    |       |       | 1.00 | 3      | 2    | 1     |
| 5 MONSEL          | Hish                                         | 046                     | -15.0                     | -9.0       | dB          | 1.0                          | 2000  | 1000 | -10.0 | - 90    |       |       |      | 3      | 2    | 1     |
| 8 YOK LOR         |                                              | 050                     |                           |            | -           |                              | 3000  | 1000 | -42.0 | - 80    | 00    | 00    | 40   |        |      | -     |
| 7 VOX HUR         | h                                            | 051                     |                           |            |             |                              | 3000  | 1000 | -52.0 | - 80    | 000   | 40    | 40   |        |      |       |
| 27 VUX His        | h                                            | .051                    |                           |            |             |                              | 3000  | 1000 | -52.0 | - 80    | 00    | -40   | 40   |        |      |       |

検査項目編集機能

Write Flash ROM 指定したモデルナンバーのフラッシュロムエリアに編集中の検査内容を書き込みます。 Read Flash ROM 指定したモデルナンバーのフラッシュロムエリアの内容を編集画面に表示します。 LCDに表示している画面を端末からパソコンに転送して表示します。 またファイルとして保存したり、保存されているファイルを表示したり プリンタに出力することができます。

端末とパソコンをケーブルで接続します。

| KO(-1             | TOLOK 79091-96 | Marco 📥             | COM -  |           |  |  |
|-------------------|----------------|---------------------|--------|-----------|--|--|
| SeiRodel StepThru |                | N 5 0000 Time 00100 | ···· 🔽 | Powi -    |  |  |
| 991               | OND Connect    | Analog Ground       |        | AMPENIOD. |  |  |
| 995               | 69161022858    | Digital Ground      |        | データキ込み    |  |  |
| 990               | Short Check    | DC +5WA Short Check |        |           |  |  |
| 994               |                | DC +5VD Short Check |        |           |  |  |
| 395               | 含むは自己の強        | DC +BV Short Check  |        | 名前を付けて    |  |  |
| 996               |                | DC #24V Short Check |        | 18 14     |  |  |
| 997               | Power Volts    | DC +5VA Volt Check  |        |           |  |  |
| 356               |                | DC +5VD Volt Check  |        | ファイル感込    |  |  |
| 999               |                | DC +BV Volt Check   |        | 锚 鹵       |  |  |
| 018               |                | DC +24V Volt Check  |        | -         |  |  |
| 811               |                | DC +12V Volt Check  |        | da Bi     |  |  |
|                   |                |                     |        | ch 161    |  |  |

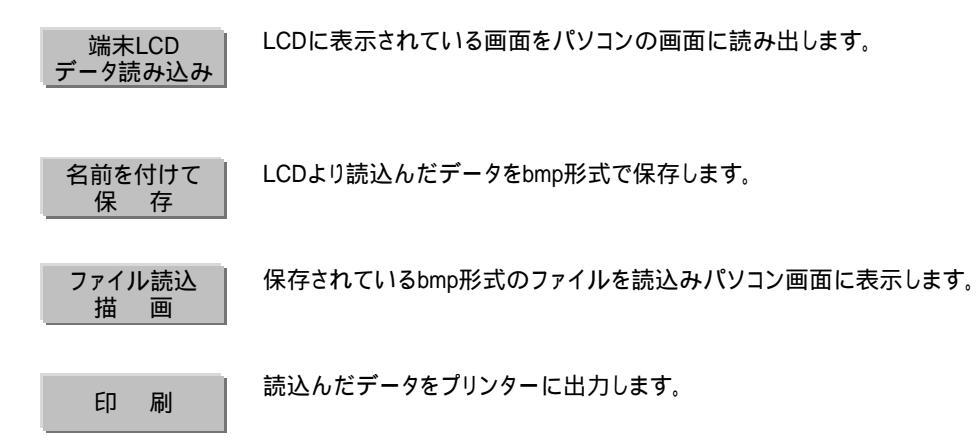